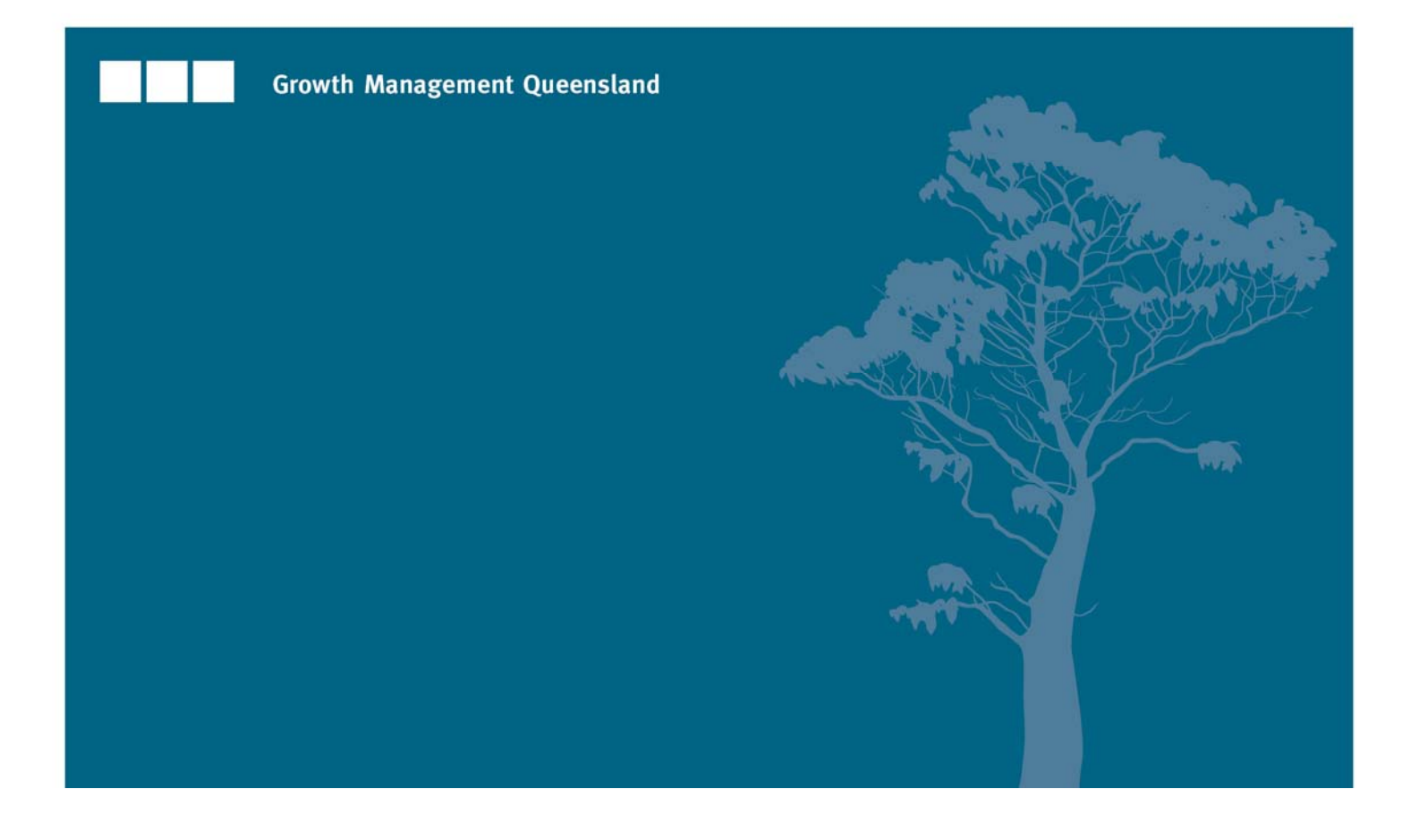

# Smart eDA Plumbing Application Service

# Quick user guide for applicants

A guide to assist an applicant in preparing, lodging and tracking plumbing applications electronically under the *Plumbing and Drainage Act 2002.* 

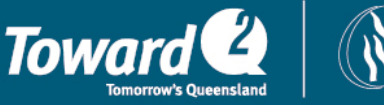

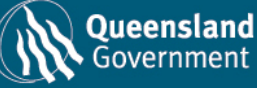

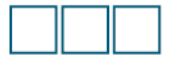

Looking forward and delivering now—integrated planning, strong local government and development for a growing state.

© State of Queensland. Published by the Department of Local Government and Planning, August 2011, 100 George Street, Brisbane Qld 4000.

The Queensland Government supports and encourages the dissemination and exchange of information. However, copyright protects this publication. The State of Queensland has no objection to this material being reproduced, made available online or electronically but only if it is recognised as the owner of the copyright and this material remains unaltered. Copyright inquiries about this publication should be directed to the department's Legal Services division via email copyright@dip.qld.gov.au or in writing to PO Box 15009, City East, Queensland 4002.

The Queensland Government is committed to providing accessible services to Queenslanders of all cultural and linguistic backgrounds. If you have difficulty understanding this publication and need a translator, please call the Translating and Interpreting Service (TIS National) on 131 450 and ask them to telephone the Queensland Department of Local Government and Planning on 07 3227 8548.

**Disclaimer:** While every care has been taken in preparing this publication, the State of Queensland accepts no responsibility for decisions or actions taken as a result of any data, information, statement or advice, expressed or implied, contained within. To the best of our knowledge, the content was correct at the time of publishing.

Any references to legislation are not an interpretation of the law. They are to be used as a guide only. The information in this publication is general and does not take into account individual circumstances or situations. Where appropriate, independent legal advice should be sought.

SeD\_0164.000

# Contents

| Plumbing Application Service                 | . 4 |
|----------------------------------------------|-----|
| Why use Smart eDA for plumbing applications? | . 4 |
| Before you start                             | . 4 |
| Preparing an application                     | . 5 |
| Applications page                            | . 5 |
| Application type                             | . 6 |
| Add location                                 | . 7 |
| Forms                                        | . 8 |
| Invite user to collaborate                   | . 9 |
| Responsible person                           | . 9 |
| Notifications                                | 10  |
| Uploading documents                          | 10  |
| Review application                           | 11  |
| Payment                                      | 12  |
| Responding to tasks                          | 17  |
| Email notifications                          | 18  |
| Council to review application                | 19  |
| Additional tools                             | 19  |
| Decision process                             | 20  |
| Backup                                       | 20  |
| Feedback                                     | 20  |
| Helpdesk                                     | 20  |

# Plumbing Application Service

## Why use Smart eDA for plumbing applications?

The Plumbing Application Service (PAS) is an online service that supports the preparation, lodgement and processing of plumbing applications.

PAS provides the workflow to guide applicants through the assessment process by bringing together multiple sources of information and the relevant assessing authorities for processing plumbing applications.

It is a single access point for applicants across the state and is available for use 24 hours a day, seven days a week.

Councils currently accepting electronic lodgement are listed on the Department of Local Government and Planning at <u>http://www.dlgp.qld.gov.au/plumbing/plumbing-application-and-notification-service.html</u>.

## Before you start

PAS is designed to work through a wizard process to assist you with the preparation of your application. You will be guided by the 'next' or 'continue' buttons at the bottom of each page to take you to the next step in the process. All of the relevant steps in the process are listed at the top of the screen. At any stage you can go back to any page by clicking on 'go back'.

#### Make sure you have the correct software tools

To use PAS, you will need:

- Internet Explorer Version 7 or later, Firefox Version 3 or later, Safari Version 4 or later or Chrome Version 4 or later
- Adobe Reader Version 9 or later (this is required to enable functionality of e-Forms). Adobe Reader can be downloaded for free from <u>www.adobe.com</u>.

# Preparing an application

## Applications page

The applications page is the first page you will see after logging into PAS. A summary of all your applications will be listed, with recently updated applications displayed at the top of the list.

| Cu     | Current Archived All offices & users 🔻 Go                 |                       |                                                          |                      |                                 |                    |  |  |
|--------|-----------------------------------------------------------|-----------------------|----------------------------------------------------------|----------------------|---------------------------------|--------------------|--|--|
| You ha | You have 2 pending invoices                               |                       |                                                          |                      |                                 |                    |  |  |
| 1028   | 000171 Test batch                                         |                       |                                                          |                      | 7 \$150.00                      | Review and pay now |  |  |
| 1028   | 1028000173 John's Applications \$10.00 Review and pay now |                       |                                                          |                      |                                 |                    |  |  |
| Tasks  | Reference                                                 | Туре                  | Location                                                 | Assessor             | Assigned                        | Updated at 🛛 🔻     |  |  |
|        | DFD4151044110                                             | Compliance assessment | 2 Grant St, Cleveland 4163                               | Redland City Council | Thomas Bridgebuilder (TESTCITY) | 24/08/2011         |  |  |
|        | SNS230811                                                 | Backflow prevention   | 2 Grant St, Cleveland 4163                               | Redland City Council | Thomas Bridgebuilder (TESTCITY) | 23/08/2011         |  |  |
| 2      | DFD4060491509                                             | Compliance assessment | 1 Grant St, Cleveland 4163                               | Redland City Council | Thomas Bridgebuilder (TESTCITY) | 23/08/2011         |  |  |
| 1      | DFD3994161704                                             | Backflow prevention   | 2 Grant St, Cleveland 4163                               | Redland City Council | Thomas Bridgebuilder (TESTCITY) | 22/08/2011         |  |  |
| 1      | 2,993847767                                               | 3 Akflow prevention   | 3 Grant St, Cleveland 416                                | Redland City Council | homas Bridgebuilder (TESTCITY)  | 8 22/08/2011       |  |  |
|        | 123                                                       | Backflow prevention   | 2 Grant St, Cleveland 4163<br>1 Grant St, Cleveland 4163 | Redland City Council | Thomas Bridgebuilder (TESTCITY) | 22/08/2011         |  |  |

- 1. Tasks—numbered blue squares alert users to the number of tasks to be completed.
- 2. Reference—the PAS reference number or your own reference number (if you choose to add your own unique identifier when you create the application).
- 3. Type—whether the application is for notifiable minor work, compliance assessment or backflow prevention.
- 4. Location-address where the work is to take place.
- 5. Assessor-details of the relevant council for the application.
- 6. Assigned—name of the user and office location. This allows businesses to view who is managing which applications within their business (for individual users, only their name will appear).
- 7. Pending invoices—outstanding invoices yet to be paid.
- 8. Updated at-the most recent date the application was amended.

#### Applications can be filtered by assignee

| Cur<br>You ha | rent Archived                             | All offices & users   | 9                          |                      | Q Reference 💌                   | Go                                       |
|---------------|-------------------------------------------|-----------------------|----------------------------|----------------------|---------------------------------|------------------------------------------|
| 1028<br>1028  | 000171 Test batch<br>000173 John's Applic | All User              | ОК                         |                      | \$150.00<br>\$10.00             | Review and pay now<br>Review and pay now |
| Tasks         | Reference                                 | Туре                  | Location                   | Assessor             | Assigned                        | Updated at 🔹                             |
| 1             | DFD4154093219                             | Compliance assessment |                            |                      | Thomas Bridgebuilder (TESTCITY) | 24/08/2011                               |
|               | DFD4151044110                             | Compliance assessment | 2 Grant St, Cleveland 4163 | Redland City Council | Thomas Bridgebuilder (TESTCITY) | 24/08/2011                               |
|               | SNS230811                                 | Backflow prevention   | 2 Grant St, Cleveland 4163 | Redland City Council | Thomas Bridgebuilder (TESTCITY) | 23/08/2011                               |
| 2             | DFD4060491509                             | Compliance assessment | 1 Grant St, Cleveland 4163 | Redland City Council | Thomas Bridgebuilder (TESTCITY) | 23/08/2011                               |

9. All offices & users—allows you to filter the applications shown by selecting between 'All', 'User' or 'Office'.

Smart eDA Plumbing Application Service–Quick user guide for applicants - 5 -

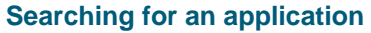

| Cur    | rrent Archived        | All offices & users   | •                          |                      | 10         | 🔍 Reference 👻      |      |                 | Go |
|--------|-----------------------|-----------------------|----------------------------|----------------------|------------|--------------------|------|-----------------|----|
| You ha | ave 2 pending invoice | is.                   |                            |                      |            | Reference          |      |                 |    |
| 1028   | 1028000171 Testbatch  |                       |                            |                      |            |                    |      | view and pay no | w  |
| 1028   | 3000173 John's App    | lications             |                            |                      |            | Y LotPlan          | Re   | view and pay no | w  |
| Tasks  | Reference             | Туре                  | Location                   | Assessor             | Assigned   |                    |      | Updated at      | Ŧ  |
| 1      | DFD4154093219         | Compliance assessment |                            |                      | Thomas Bri | idgebuilder (TESTC | ITY) | 24/08/2011      |    |
|        | DFD4151044110         | Compliance assessment | 2 Grant St, Cleveland 4163 | Redland City Council | Thomas Bri | idgebuilder (TESTC | ITY) | 24/08/2011      |    |
|        | SNS230811             | Backflow prevention   | 2 Grant St, Cleveland 4163 | Redland City Council | Thomas Bri | idgebuilder (TESTC | ITY) | 23/08/2011      |    |

- 10. Reference—allows you to search for an application by:
  - a. Reference-the PAS reference number or your unique ID number
  - b. Applicant-first name, last name or user name
  - c. LotPlan-the lot on plan number

## Application type

To start a new application, click on 'New application' from the second tab menu and choose the type of application you want to create (plumbing compliance assessment, notifiable minor work or backflow prevention devices).

| Appl                                                                                                   | Application New application |                       |                       |                                                                  |                                               | Thomas Bridgebuilder (TEST    | CITY) <u>My account</u> | Logout       |
|----------------------------------------------------------------------------------------------------|-----------------------------|-----------------------|-----------------------|------------------------------------------------------------------|-----------------------------------------------|-------------------------------|-------------------------|--------------|
| This is an Under the Plumbing and Drainage Act 2002                                                    |                             |                       | lease us:<br>purposes | e hitp //www.smarteda.old<br>s; and <u>https://edais.test.sn</u> | oov au.<br>harteda.gld.gov.au for development | and integration te            | sting.                  |              |
| Notifiable Minor Work<br>under the Plumbing and Drainage Act 2002                                      |                             |                       |                       |                                                                  | Reference 👻                                   |                               | Go                      |              |
| Backflow Prevention Devices           You have 2 perc         under the Plumbing and Drainage Act 2002 |                             |                       |                       |                                                                  |                                               |                               |                         |              |
| 1028                                                                                                   | 0000171 Test batch          |                       |                       |                                                                  |                                               | \$150.00                      | Review and pay          | <u>y now</u> |
| 1028                                                                                                   | 3000173 John's App          | lications             |                       |                                                                  |                                               | \$10.00                       | Review and pay          | <u>y now</u> |
| Tasks                                                                                                  | Reference                   | Туре                  | Location              |                                                                  | Assessor                                      | Assigned                      | Updated                 | at 👻         |
|                                                                                                    | DFD4151044110               | Compliance assessment | 2 Grant St, Cleveland | 4163                                                             | Redland City Council                          | Thomas Bridgebuilder (TESTCIT | () 24/08/201            | 1            |
|                                                                                                    | SNS230811                   | Backflow prevention   | 2 Grant St, Cleveland | 4163                                                             | Redland City Council                          | Thomas Bridgebuilder (TESTCIT | /) 23/08/201            | 1            |
| 2                                                                                                    | DFD4060491509               | Compliance assessment | 1 Grant St, Cleveland | 4163                                                             | Redland City Council                          | Thomas Bridgebuilder (TESTCIT | /) 23/08/201            | 1            |
| 1                                                                                                    | DFD3994161704               | Backflow prevention   | 2 Grant St, Cleveland | 4163                                                             | Redland City Council                          | Thomas Bridgebuilder (TESTCIT | () 22/08/201            | 1            |

## Add location

The first step in preparing a new application will be to add a location. There are four ways to select and identify a lot:

- 1. Enter data—a location can be identified and added using the lot number, street address or Global Positioning System (GPS) coordinate.
- 2. The lot can be identified by using GovNet Maps or Google Maps. You can search by postcode or use 'zoom' tools and the 'identify property' tool to click on the desired lot and select 'search'.

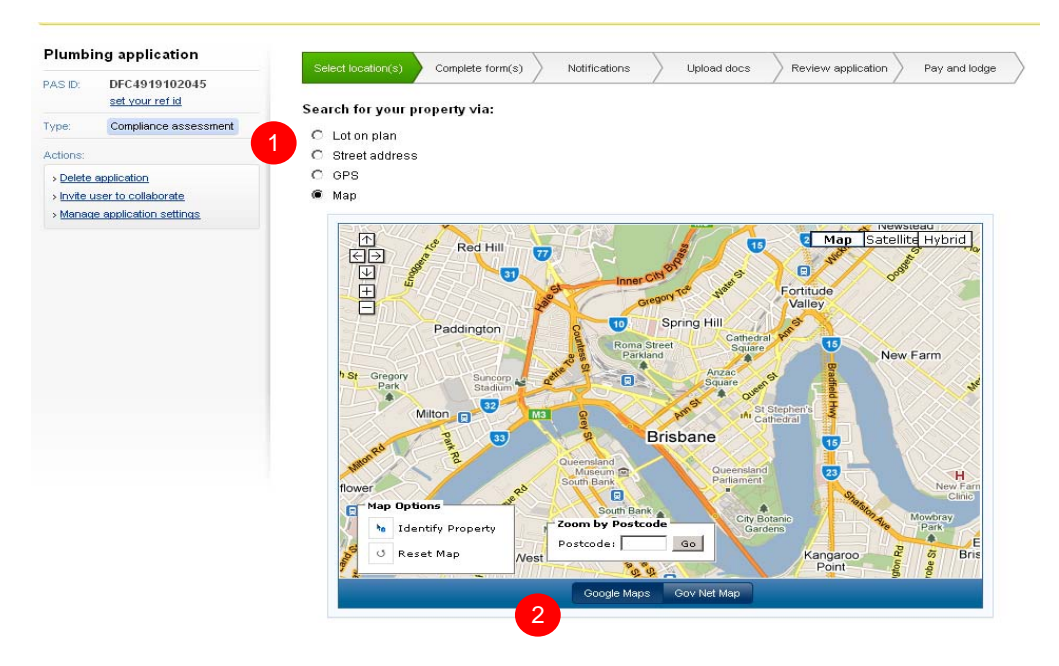

3. Add location—once the location is identified you will need to select the 'Accept and continue' button. Multiple lots can be selected for one application by clicking 'Accept and add another' and repeating the process.

| Applications New application           |                           |                              |                    | Terry Tate (Brisbane) My account   Manage organisation     | Logout        |
|----------------------------------------|---------------------------|------------------------------|--------------------|------------------------------------------------------------|---------------|
| A This is a test environment. To prep  | oare real applications, p | lease use http://www.sn      | narteda.gld.gov.au |                                                            |               |
| Plumbing application                   | Select location(s)        | Complete form(s)             | Notifications      | Upload docs Review application Pay and lodge               | $\rightarrow$ |
| PASID: DFC4920855928<br>set your refid | Do you wish to a          | dd this property to yo       | ur application?    |                                                            |               |
| Type: Compliance assessment Actions:   | Lot:                      | 2RP815011                    |                    | Map Satellite Hybrid                                       |               |
| > Invite user to collaborate           | Address:                  | 2 Grant St<br>Cleveland 4163 | 9                  | <ul> <li>← →</li> <li>Shore St West</li> <li>22</li> </ul> |               |
| Manage application settings            | Council:                  | Redland City                 |                    |                                                            |               |
|                                        | Shop #:                   |                              |                    | Jan Si                                                     |               |
|                                        | 🥖 Manually e              | dit the address              |                    | Google Maps Gov Net Map                                    |               |
|                                        |                           |                              |                    | $\frown$                                                   |               |
|                                        | < <u>Search again</u>     |                              |                    | Accept and add another Accept and cont                     | 3             |

 If you are unable to identify a lot by using these three searches, the search may be returned with an unconfirmed location warning. It is possible to continue with an Smart eDA Plumbing Application Service–Quick user guide for applicants - 7 -

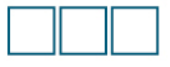

unconfirmed location by clicking 'enter the address manually' and selecting the relevant council from the drop down options.

|                                                                           |                                                                                                    | Terry Tate (Brisbane) My account   Manage organisation Log  |
|---------------------------------------------------------------------------|----------------------------------------------------------------------------------------------------|-------------------------------------------------------------|
| A This is a test environment. To p                                        | repare real applications, please use http://www.smarleda                                                                                                |                                                             |
| Plumbing application                                                      |                                                                                                    |                                                             |
| DEC 4024075254                                                            | Select location(s) Complete form(s) Notifi                                                                                                    | cations Vpload docs Review application Pay and lodge        |
| set your refid                                                            | Search results:                                                                                                    |                                                             |
| ype: Compliance assessment                                                |                                                                                                    |                                                             |
| Actions:                                                                  | Sorry, we could not find a match for that pro                                                                                                    | peny.                                                       |
| > Invite user to collaborate                                              | You can search again or enter the address manu                                                                                                    | 4                                                           |
| > Manage application settings                                             | < Search again                                                                                                    |                                                             |
| Applications New application                                              |                                                                                                    | Termi Tate (Brishana) My annunt I Manaria arxeniastion 1    |
| Applications New application                                              |                                                                                                    | Terry Tate (Brisbane) My account Manage organisation        |
| PAS ID: DFC5093755782<br>set your refid                                   | Please enter the property address:                                                                                                    | rustions / upload docs / Review application / Pay and lodge |
| Type: Compliance assessment                                               |                                                                                                    |                                                             |
|                                                                           | Lot                                                                                                    |                                                             |
| Actions:                                                                  | Lot                                                                                                    |                                                             |
| Actions:                                                                  | Lot:<br>Number: 22                                                                                                    | Units use: unit/number                                      |
| Actions:<br>> Invite user to collaborate<br>> Manage application settings | Lot.<br>Number: 22<br>Street name: Grant                                                                                                    | Units use: unit/number                                      |
| Actions:<br>> Invite user to collaborate<br>> Manage application settings | Lot 22<br>Number: 22<br>Street name: Grant<br>Type: Road Suffix                                                                                         | Units use: unit/number                                      |
| Actions:<br>> Invite user to collaborate<br>> Manage application settings | Lot 22<br>Number: 22<br>Street name: Grant<br>Type: Road Suffic<br>Suburb: Cleveland                                                                    | Units use: unit/number                                      |
| Actions:<br>> Invite user to collaborate<br>> Manaac application settings | Lot 22<br>Number: 22<br>Street name: Grant<br>Type: Road Suffic<br>Suburb: Cleveland<br>Shop #:                                                         | Units use: unit/number                                      |
| Actions:<br>> Invite user to collaborate<br>> Manage application settings | Lot 22<br>Number: 22<br>Street name: Grant<br>Type: Road Suffic<br>Suburb: Cleveland<br>Shop #                                                          | Units use: unit/number                                      |
| Actions:<br>> Invite user to collaborate<br>> Manage application settings | Lot 22<br>Number: 22<br>Street name: Grant<br>Type: Road Suffix<br>Suburb: Cleveland<br>Shop #.<br>Level #:<br>Council: Please select<br>Elenase select | Units use: unit/number                                      |

## Forms

The plumbing forms in PAS are electronic representations of the paper based forms. The forms are to be completed in an 'interview format' where only relevant questions will be generated, dependent on the answers provided.

Once you have completed the forms, PAS will automatically populate and save these details to the application. Prior to submission, the populated form can be viewed under the 'Complete form(s)' tab on the summary screen. After submission, the form can be viewed and downloaded from the summary screen.

If you are not the owner of the land, select 'No' for the question 'Is the applicant the owner of the land?' and complete the details for the owner. PAS allows the owner to be contacted either by mail or email.

| Owner Details                                                     |                                       |        |
|-------------------------------------------------------------------|---------------------------------------|--------|
| Is the applicant the owner of the land?                           | C Yes ☉ No                            | *      |
| Owner's name if not the applicant:                                | Bertie Angel                          | *      |
| Please provide at least one method of contact for the owner below |                                       |        |
| Postal address of owner:                                          | V                                     |        |
|                                                                   | 225 Ostrich Avenue<br>Petrie QLD 4152 | ÷      |
| Email address of owner:                                           | Refie Buildings@email.com.au          | 5      |
| Restart                                                           | « Previous Save and resume later      | Next » |

## Invite user to collaborate

1. Invite user to collaborate—you may extend an invitation for another user to work with you on this application by selecting 'Invite user to collaborate' and completing the details. If the user does not have an account with any of the Smart eDA services they will be sent an invitation to register along with your invitation.

A collaborating user will be able to perform the same actions as you on this application and receive email notifications but will not be able to extend invitations of their own, or to manage any application settings.

2. Manage application settings—allows you to remove any invited users from this application.

| Applicat                                                               | ions New application                      |                                                                                                    | Terry Tate (Brisbane) My account   Manage organisation Logout  |
|------------------------------------------------------------------------|-------------------------------------------|----------------------------------------------------------------------------------------------------|----------------------------------------------------------------|
| 👍 This                                                                 | i <b>is a test environment.</b> To pre    | pare real applications, please use http://www.smarteda.ald.dov.au                                                        |                                                                |
| Plumbir<br>PAS ID:                                                     | DFC5084175903                             | Select location(s) Complete form(s) Notifications                                                                        | Upload docs Review application Pay and lodge                   |
| Туре:                                                                  | set your refid<br>Compliance assessment   | The following forms may need to be completed to form p<br>Form 7 and Form 9 can be completed or emailed to the responsib | art of your application:<br>le person on the following screen. |
| Address:                                                               | 2RP815011<br>2 Grant St<br>Cleveland 4163 | ✓ Plumbing Form 1                                                                                                    | View printable PDF version / Edit form                         |
| Assessor:                                                              | Redland City<br>0733330000                | < Go back • Save and return to applications list                                                                         | Continue                                                       |
| Actions:<br>> <u>Delete a</u><br>> <u>Invite us</u><br>> <u>Manage</u> | application 1<br>ere to collaborate 2     |                                                                                                    |                                                                |

## **Responsible person**

The responsible person for regulated work is a person who is licensed to perform the work and either performs or directs the performance of the work. If the responsible person for the work is not known, ticking the declaration in this part is not required. However, if the declaration for this section has not been ticked, Form 7 must be completed by the responsible person and provided to the local government prior to requesting an assessment of the work. If this form is used for a solar hot water pump installation, a Form 4 is not required.

After completing the plumbing form, the responsible person for the work will need to be identified. If the applicant is not the responsible person, Form 7 can be forwarded to the responsible person via email. The responsible person clicks on the link contained in the email to complete the form. Please note they will not require a PAS login to complete the form. Once the form has been completed, an email notification will be received.

| Applicat  | ions New application                      | Terry Tate (Brisbane) My account   Manage organisation L                                                                    | ogout |
|-----------|-------------------------------------------|----------------------------------------------------------------------------------------------------|-------|
| 🛕 This    | <b>s is a test environment.</b> To pr     | repare real applications, please use <u>utto //www.smarteda.old.oov.au</u>                                                  |       |
| Plumbi    | ng application                            | Select location(s) Comelete form(s) Notifications Upload docs Review application Pay and lodge                              | >     |
| PAS ID:   | DFC5082057430<br>set your refid           | Manage responsible people                                                                                                   | /     |
| Туре:     | Compliance assessment                     | Use this page to manage the responsible people for this application. This is required to enable electronic notifications of |       |
| Address:  | 1RP815011<br>1 Grant St<br>Cleveland 4163 | correspondence to be sent to the responsible person. If the responsible person is not known, you can configure them later.  |       |
| Assessor: | Redland City<br>0733330000                | + Add new responsible person                                                                                                |       |
| Actions:  | application<br>ser to collaborate         | < <u>Go back</u> • <u>Save and return to applications list</u>                                                              |       |

## **Notifications**

If the applicant is not the owner you will need to select the notification style in which the owner wishes to receive correspondence (e.g. compliance permit). Email notification is strongly recommended.

| Applicat                                | ions New application                                                                          |                                                                                              | Terry Tate (Brisbane) My account   Manage organisation  | Logo |  |  |  |  |
|-----------------------------------------|-----------------------------------------------------------------------------------------------|----------------------------------------------------------------------------------------------|---------------------------------------------------------|------|--|--|--|--|
| 🛕 This                                  | 🗼 This is a test environment. To prepare real applications, please use min 40000 cm and ou au |                                                                                              |                                                         |      |  |  |  |  |
| Plumbir                                 | ng application                                                                                | Select location(s) Complete form(s) Notifications                                            | Upload docs Review application Pay and lodge            |      |  |  |  |  |
| PASID.                                  | set your refid                                                                                | Provide notification settings                                                                |                                                         |      |  |  |  |  |
| Туре:                                   | Compliance assessment                                                                         | 3                                                                                            |                                                         |      |  |  |  |  |
| Address:                                | 2RP815011<br>2 Grant St<br>Cleveland 4163                                                     | You have indicated that you are the not the owner of the prop<br>notified of correspondence. | erty, therefore please indicate how the owner should be | 9    |  |  |  |  |
| Assessor:                               | Redland City<br>0733330000                                                                    | How would the owner (Samantha J Winchester) like to receive the r                            | equired correspondence. (eg: compliance certificate)    |      |  |  |  |  |
| Actions:                                |                                                                                               | • via maii                                                                                   |                                                         |      |  |  |  |  |
| > <u>Delete a</u><br>> <u>Invite us</u> | pplication<br>ser to collaborate                                                              | To change the owner information, please Go back and edit your an                             | swers in the forms                                      |      |  |  |  |  |
| > Manage                                | application settings                                                                          | < <u>Go back</u> • <u>Save and return to applications list</u>                               | Conti                                                   | nue  |  |  |  |  |

## **Uploading documents**

The 'Upload docs' tab is where all documentation and reports are uploaded. This is a browse and upload function similar to attaching documents in an email. Files up to 50MB are supported and PDF documents are recommended.

| Select location(s) Complete form(s) Notifications                          | Upload docs | Review application Pay and lodge |  |  |  |  |  |
|----------------------------------------------------------------------------|-------------|----------------------------------|--|--|--|--|--|
| Please upload any supporting information to form part of your application: |             |                                  |  |  |  |  |  |
| 🖉 No documents attached                                                    |             |                                  |  |  |  |  |  |
| Add attachment                                                             |             |                                  |  |  |  |  |  |

< Go back ... Save and return to applications list

Classify the type of document you will be uploading by either selecting an option from the drop down list or selecting 'Add custom description', give the document a description and then browse your folders to choose the document you want to upload.

| 🖉 No docume  | nts attached                           |                            |               |
|--------------|----------------------------------------|----------------------------|---------------|
| Document typ | e: Design plan                         | (a) Add custom description |               |
| Send via:    | Design plan<br>Floor plan<br>Site plan |                            |               |
| Select file: | Drainage report<br>Elevation report    |                            |               |
|              | Expansion allowance report<br>Other    |                            | <u>Cancel</u> |

Repeat the above steps for additional files. When all document uploads are completed, select 'Continue' or 'Save and return to applications list '.

Smart eDA Plumbing Application Service–Quick user guide for applicants - 10 -

Continue

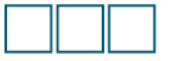

To delete an incorrect document that has been uploaded and saved to the application, select the red 'x' located next to the incorrect document to delete. **Note:** once an application has been lodged with council you cannot remove any documents.

| Select location(s) Complete form(s) Notifications       | Upload docs      | Review application Pay and lodge |   |
|---------------------------------------------------------|------------------|----------------------------------|---|
| Please upload any supporting information to form part ( | of your applicat | tion:                            |   |
| Site plan                                               |                  | ×                                | Ď |
| + Add attachment                                        |                  |                                  | 7 |
| < Go back • Save and return to applications list        |                  | Continue                         |   |

## **Review application**

This provides an overview of the application prior to submission and will include all forms and documentation attached to the application. Before lodgement you will need to check that all the required forms have been completed and all documentation has been uploaded as required by the assessment manager.

Every PAS application will be given a unique PAS identification number (ID). The applicant and council can also set their own ID by selecting 'set your ref ID', entering in an 'identity code' and clicking 'save'. All reference numbers can then be viewed by choosing 'Show all'.

If changes are required you will need to select 'Go back' and make the necessary changes. If no changes are required, select 'Continue'.

| - Idilion                             | ig application                             | Select location(s) | Complete form(s) Notifications | Upload docs | Review application | Pay and lodge        |
|---------------------------------------|--------------------------------------------|--------------------|--------------------------------|-------------|--------------------|----------------------|
| PAS ID:                               | DFC5083251618<br>set your refid            | Here's what will   | be lodged to Redland City.     |             |                    |                      |
| Туре:                                 | Compliance assessment                      |                    | , ,                            |             |                    |                      |
| Address:                              | 2RP815011                                  | Application type:  | Compliance assessment          |             |                    |                      |
|                                       | 2 Grant St<br>Cleveland 4163               | Address:           | 2RP815011<br>2 Grant St        |             |                    |                      |
| Assessor:                             | Redland City                               |                    | Cleveland 4163                 |             |                    |                      |
|                                       | 0733330000                                 | Assessor:          | Redland City                   |             |                    |                      |
| >Delete a                             | application                                | Forms:             | Plumbing Form 1                |             | Terry Tate         | 11 May 2011 02:07 PM |
| > <u>Invite us</u><br>> <u>Manage</u> | ser to collaborate<br>application settings | Attachments:       | 🗐 Site plan                    |             |                    | 11 May 2011 02:25 PM |

## Payment

You will be directed to the 'Pay and lodge' tab and will be required to answer payment details for your application. An \$11 (including GST) processing fee for PAS will be paid to the Department of Local Government and Planning.

Payment of fees to participating councils can be processed electronically through the Smart Service Queensland payment gateway, available through PAS. Payment through this system can only be made via credit card. The three credit card payment methods available are:

- pay by credit card (Visa or Mastercard only)
- allow someone else to pay via credit card
- pay later as part of a batch payment via credit card.

If you are unsure whether a fee is required or of the fee amount, please contact the relevant council before proceeding.

| Select location(s) Complete form(s) Notifications Upload docs Review application Pay a | and lodge |
|----------------------------------------------------------------------------------------|-----------|
| Please provide payment information for your application                                |           |
| Are you required to pay a fee?                                                         |           |
| Yes                                                                                    |           |
| O No                                                                                   |           |
| Please specify the fee: \$ 2000                                                        |           |
| Select your payment method:                                                            |           |
| 🖲 I want to pay via credit card (Visa, Mastercard)                                     |           |
| O I want to allow someone else to pay via credit card                                  |           |
| C I want to pay later as a part of a batch payment.                                    |           |
| < Go back • Save and return to applications list                                       | Continue  |

#### Payment methods

#### **Credit card**

Payment can be made via credit card (1) directly to the assessment manager through PAS, using the secure Smart Service Queensland payment gateway. Once payment has been successfully made, Smart Service Queensland will generate a PDF tax invoice and receipt (2). To return to PAS, please click the 'click here to return to PAS' link (3).

| You have | chosen | to | pay | via | credit card |  |
|----------|--------|----|-----|-----|-------------|--|
|----------|--------|----|-----|-----|-------------|--|

| Here is what you will be charged: |                                |
|-----------------------------------|--------------------------------|
| Application fee                   | \$400.00                       |
| Processing fee                    | \$11.00<br>(incl. \$1.00 GST)  |
| Total:                            | \$411.00<br>(incl. \$1.00 GST) |

< <u>Go back</u>

Continue to payment gateway

|                                                 | 🗊 Once you have paid, <u>click h</u> | nere to return to PAS                    | 3                     |                                       |
|-------------------------------------------------|--------------------------------------|------------------------------------------|-----------------------|---------------------------------------|
| <u>Return to online service</u> > Notice to pay |                                      |                                          |                       |                                       |
| Notice to pay                                   |                                      |                                          |                       |                                       |
| To: Terry Tate<br>ACME                          |                                      | Issue date:<br>Reference:<br>Amount due: |                       | 11 May 2011<br>1000830990<br>\$411.00 |
| Item description                                | Reference                            |                                          | Amount<br>(e×cl. GST) | Amount<br>GST (ind. GST)              |
| Application fee - DFC5084175903<br>Redland City | AMFEE/DFC508                         | 34175903000003∨                          | \$400.00              | \$0.00 \$400.00                       |
| Processing fee - DFC5084175903<br>Smart eDA     | SMOP/DFC5084                         | 4175903000003V                           | \$10.00               | \$1.00 \$11.00                        |
|                                                 |                                      |                                          | Tota                  | i \$411.00                            |
|                                                 |                                      |                                          | Total (excl.          | GST) \$410.00                         |
|                                                 |                                      | Tot                                      | al GST amount pa      | yable \$1.00                          |
|                                                 |                                      | Total amour                              | nt payable (incl.     | GST) \$411.00                         |
| How to pay<br>Payments are processed by Smart S | ervice Queensland (SSQ) on behalf of | <sup>-</sup> the Queensland Gov          | ernment.              |                                       |
| Online                                          |                                      |                                          |                       |                                       |
|                                                 |                                      | Pay by c                                 | credit card           | >                                     |
| Payment success                                 | ful                                  |                                          |                       |                                       |
| Your receipt number is <b>17229</b>             | 10.                                  |                                          |                       |                                       |
| Please save a copy of this rec                  | eceipt                               |                                          |                       |                                       |
| Item description Download                       | Email                                |                                          |                       |                                       |
| Receip 2 Z PDF (35<br>Tax invoice Z PDF (50     | кв) <u>Email receipt</u><br>кв) —    |                                          |                       |                                       |

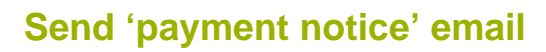

A 'notice to pay' email notifies either the owner or a third party that payment is required. The email will contain details and a link to the same Smart Service Queensland payment gateway for online payment via credit card.

| O Twant to                                                                                                    | pay via credit card (Visa, Mastercard)                                                                                                    |             |
|----------------------------------------------------------------------------------------------------|----------------------------------------------------------------------------------------------------|-------------|
| I want to                                                                                                    | allow someone else to pay via credit card                                                                                                    |             |
| O I want to                                                                                                    | pay later as a part of a batch payment.                                                                                                    |             |
| Provide payer                                                                                                    | details:                                                                                                    |             |
| 🖲 The pay                                                                                                    | er will be the owner of the property                                                                                                    |             |
| 🕕 E                                                                                                    | mail will be sent to SW@super.com.au                                                                                                    |             |
| O Other                                                                                                    |                                                                                                    |             |
| Enter a mess:                                                                                                    | age: (optional)                                                                                                    |             |
|                                                                                                    |                                                                                                    |             |
|                                                                                                    |                                                                                                    |             |
|                                                                                                    |                                                                                                    |             |
|                                                                                                    |                                                                                                    |             |
|                                                                                                    |                                                                                                    |             |
| < <u>Go back</u> • If the pay Select your pa                                                                                                    | • Save and return to applications list<br>yee is someone other than yourself or the property own<br>syment method:<br>nay via credit card Alica, Mastercard)                                                                                                    | Cont        |
| <pre>&lt; Go back </pre> If the pay Select your pa <pre>O I want to I want to I</pre> | • <u>Save and return to applications list</u><br><b>yee is someone other than yourself or the property own</b><br>syment method:<br>pay via credit card (Visa, Mastercard)<br>allow someone else to pay via credit card                                                                                                    | Cont        |
| <pre> Go back •  If the pay  Select your pa  O Iwant to  O I want to  O I want to </pre>                                                                                                    | • <u>Save and return to applications list</u><br><b>yee is someone other than yourself or the property own</b><br>syment method:<br>pay via credit card (Visa, Mastercard)<br>allow someone else to pay via credit card<br>pay later as a part of a batch payment.                                                                                                    | Cont        |
| C Go back If the pay<br>Select your pa<br>C I want to<br>C I want to<br>C I want to Provide payer                                                                                                    | • Save and return to applications list<br>yee is someone other than yourself or the property own<br>yment method:<br>pay via credit card (Visa, Mastercard)<br>allow someone else to pay via credit card<br>pay later as a part of a batch payment.<br>details:                                                                                                    | Cont        |
| <ul> <li>Go back</li> <li>If the pay</li> <li>Select your pa</li> <li>I want to</li> <li>I want to</li> <li>I want to</li> <li>I want to</li> <li>Provide payer</li> <li>The payer</li> <li>Other</li> </ul>                                                                                                    | • Save and return to applications list<br>yee is someone other than yourself or the property own<br>yment method:<br>pay via credit card (Vica, Mastercard)<br>allow someone else to pay via credit card<br>pay later as a part of a batch payment.<br>details:<br>er will be the owner of the property                                                                                                    | Cont        |
| <ul> <li>Go back</li> <li>If the pay</li> <li>Select your pa</li> <li>I want to</li> <li>I want to</li> <li>I want to</li> <li>I want to</li> <li>Provide payer</li> <li>O The payer</li> <li>O The payer</li> <li>O The payer</li> </ul>                                                                                                    | • Save and return to applications list<br>yee is someone other than yourself or the property own<br>yment method:<br>                                                                                                    | Cont        |
| <ul> <li>Go back</li> <li>If the payselect your pain of the payselect your payer</li> <li>I want to</li> <li>I want to</li> <li>I want to</li> <li>The payse</li> <li>Other</li> <li>Provide contact</li> <li>Name:</li> </ul>                                                                                                    | • Save and return to applications list<br>yee is someone other than yourself or the property own<br>yment method:<br>pay via credit card (visa, Mastercard)<br>allow someone else to pay via credit card<br>pay later as a part of a batch payment.<br>details:<br>er will be the owner of the property<br>ct details:<br>Lisa Butterfly                                                                         | Cont        |
| < <u>Go back</u> If the payselect your pa  I want to  I want to  I want to  The payer  The payer  The p      | Save and return to applications list  return to applications list  return to applications list  return to applications list  return to applications list  allow someone else to pay via credit card pay later as a part of a batch payment.  details:  er will be the owner of the property  ct details:  Lisa Butterfly  Butterfly@hotmail.com                                                                  | Cont        |
| <ul> <li><u>Go back</u></li> <li>If the payselect your pain of the payselect your pain of the payer</li> <li>I want to</li> <li>I want to</li> <li>I want to</li> <li>I want to</li> <li>The payse</li> <li>Other</li> </ul> Provide contact Name: Email: Enter a messed                                                                                                    | Save and return to applications list  yee is someone other than yourself or the property own yment method:  pay via credit card (//sa, Mastercard) allow someone else to pay via credit card pay later as a part of a batch payment.  details: er will be the owner of the property  ct details:     Lisa Butterfly  Butterfly@hotmail.com  ace: (optional)                                                      | Cont        |
| < <u>Go back</u> If the pay Select your pa I want to I want to I want to I want to The payer O The payer O The payer O The payer C The payer Enter a messa                                                                                                    | Save and return to applications list  yee is someone other than yourself or the property own yment method:  pay via credit card (vica, Mastercard) allow someone else to pay via credit card pay later as a part of a batch payment.  details:  er will be the owner of the property  ct details:  Lisa Butterfly  Butterfly@hotmail.com  age: (optional)                                                        | <u>Cont</u> |
| < <u>Go back</u> If the payselect your pa  I want to  I want to  I want to  I want to  The payse  The payse  The p      | Save and return to applications list  yee is someone other than yourself or the property own yment method:  pay via credit card (//sa, Mastercard) allow someone else to pay via credit card pay later as a part of a batch payment.  details:  er will be the owner of the property  ct details:      Lisa Butterfly      Butterfly@hotmail.com  age: (optional)  make payment with regards to your plumbing in | Cont        |
| < <u>Go back</u> If the pay Select your pa C I want to I want to I want to I want to O I want to O The payer O The payer O The payer O The payer Email: Email: Enter a messa Please m applicatio                                                                                                    | Save and return to applications list  return to applications list  return to applications list  return to applications list  allow someone else to pay via credit card pay later as a part of a batch payment.  details:  er will be the owner of the property  ct details:  Lisa Butterfly  Butterfly@hotmail.com  age: (optional)  hake payment with regards to your plumbing  in                              | <u>Cont</u> |

#### **Batch payment**

This allows the user to pay multiple invoices at once at a later date by adding the payment to an existing batch or creating a new one. If you are registered as a business, you can also allow others to add or edit this invoice.

| Select location(s) | ) > Complete form(s) >              | Notifications      | Upload docs     | Review application | Pay and lodge |
|--------------------|-------------------------------------|--------------------|-----------------|--------------------|---------------|
| Please provide     | payment information                 | for your applica   | ition           |                    |               |
| Are you required t | to pay a fee?                       |                    |                 |                    |               |
| ( Yes              |                                     |                    |                 |                    |               |
| C NO               |                                     |                    |                 |                    |               |
| Please specify th  | e fee:                              |                    |                 |                    |               |
| \$ 450             | ]                                   |                    |                 |                    |               |
| Select your paym   | ent method:                         |                    |                 |                    |               |
| O I want to pay    | y via credit card (Visa, Mas        | tercard)           |                 |                    |               |
| C I want to all    | <del>ow someone else lo pay v</del> | ia credit card     |                 |                    |               |
| I want to pay      | y later as a part of a batch        | payment.           | >               |                    |               |
| Provide batch pay  | yment information:                  |                    |                 |                    |               |
| O Add to an ex     | xisting batch payment               |                    |                 |                    |               |
| Create new         | batch payment                       | >                  |                 |                    |               |
| Provide new batc   | h payment details:                  |                    |                 |                    |               |
| Description:       | Ipswich - May 2011                  |                    |                 |                    |               |
| Туре:              | C Personal (only I can              | see this invoice)  |                 |                    |               |
| Crganisatio        | on (allow others in my com          | pany to add or edi | t this invoice) | >                  |               |
| - Golhack - Sa     | we and return to applicatio         | ne liet            |                 |                    | Oraclina      |

#### **Payment of batch invoices**

From the application screen select the batch invoices that you wish to pay by clicking on 'Review and pay now'. The bulk payment screen will appear which will then allow you to choose whether you wish to pay via credit card or forward to someone else for them to pay via credit card.

| Cu     | urrent Archived      | A Showing all applic  | cations 💌                  |              | Search:               | Go                 |
|--------|----------------------|-----------------------|----------------------------|--------------|-----------------------|--------------------|
| You ha | ave 2 pending invoid | es                    |                            |              |                       |                    |
| 1029   | 000088 Bundaber      | rg - May 2011         |                            |              | \$442.00              | Review and pay now |
| 1029   | 1000092 lpswich -    | May 2011              |                            |              | \$717.00              | Review and pay now |
| Tasks  | Reference            | Туре                  | Location                   | Assessor     | Assigned              | Updated at         |
| 1      | DFC5093974607        | Compliance assessment | 1 Grant St, Cleveland 4163 | Redland City | Terry Tate (Brisbane) | 11/05/2011         |
| 1      | DFC4921746620        | Compliance assessment | 2 Grant St, Cleveland 4163 | Redland City | Terry Tate (Brisbane) | 09/05/2011         |
| 1      | DFC4917289833        | Compliance assessment | 2 Grant St, Cleveland 4163 | Redland City | Terry Tate (Brisbane) | 09/05/2011         |
| 1      | DFC5093636721        | Compliance assessment | 1 Grant St, Cleveland 4163 | Redland City | Terry Tate (Brisbane) | 11/05/2011         |
| 1      | DFC5093755782        | Compliance assessment |                            |              | Terry Tate (Brisbane) | 11/05/2011         |

| PAS ID:  | DFC5156181497<br>set your refid | Here is what you will be charged:                                  |                                |
|----------|---------------------------------|--------------------------------------------------------------------|--------------------------------|
| Type:    | Bulk invoice                    | Invoice #1029000091                                                |                                |
| Assigned | Assign                          | Compliance assessment - DFC4921746620                              |                                |
|          |                                 | Application fee                                                    | \$450.00                       |
|          |                                 | Processing fee                                                     | \$11.00<br>(incl. \$1.00 GST)  |
|          |                                 | Total:                                                             | \$461.00<br>(incl. \$1.00 GST) |
|          |                                 | Invoice #102900093<br>Compliance assessment - <u>DFC5093974607</u> |                                |
|          |                                 | Application fee                                                    | \$245.00                       |
|          |                                 | Processing fee                                                     | \$11.00<br>(incl. \$1.00 GST)  |
|          |                                 | Total:                                                             | \$256.00<br>(incl. \$1.00 GST) |
|          |                                 | Total payment due:                                                 | \$717.00<br>(incl. \$2.00 GST) |

Continue

## **Responding to tasks**

Your application will now be lodged to council. This means there will now be another party able to view and assess the application, perform transactions and communicate electronically with you. There are some electronic tasks that you may need to perform during the entire process, some of which will include:

- acknowledging tasks
- · receiving and responding to information requests
- responding to and sending communications.

Completing one task will trigger another task to be completed by either you or another party involved in the application. For most tasks you will be able to upload documentation and add comments in the free text field.

Compulsory tasks will be listed in the task area of the PAS summary page and will be represented by blue links (1). When you click on a blue link you will be taken to the related page to perform your next action. You will not have to complete tasks immediately; you can click the link and look at the task, then back out of the task by clicking on 'Do this task later' at the bottom of the summary screen (2).

| Plumbir                               | ng application                             | Summary:                     |                                           |                 |                |                   |            |                         |
|---------------------------------------|--------------------------------------------|------------------------------|-------------------------------------------|-----------------|----------------|-------------------|------------|-------------------------|
| PAS ID:                               | DFC4917289833<br>set your refid            | My next task:<br>Council is: | Respond to inform                         | ation r 1       |                |                   |            |                         |
| Type:                                 | Compliance assessment                      | Other:                       | Curious George is                         | completing i    | Plumbing Form  | 7                 |            |                         |
| Address:                              | 2RP815011<br>2 Grant St<br>Cleveland 4163  | Overview Hi                  | istory                                    | 🏄 <u>Manage</u> | responsible pe | rson(s) and forms | 🛓 Downlos  | d forms and attachments |
| Assessor:                             | Redland City<br>0733330000                 | Application type:            | Compliance asse                           | ssment          |                |                   |            |                         |
| Assigned:                             | Terry Tate (Brisbane)<br><u>reassign</u>   | Address:                     | 2RP815011<br>2 Grant St<br>Cleveland 4163 |                 |                |                   |            |                         |
| Actions:                              |                                            | Assessor                     | Redland City                              |                 |                |                   |            |                         |
| > Send co                             | ommunication                               |                              |                                           |                 |                |                   |            |                         |
| > Make ac                             | dditional payment                          | Forms:                       | Plumbing For                              | <u>m 1</u>      |                |                   | Terry Tate | 09 May 2011 03:05 PM    |
| > Archive                             | application                                | Attachments:                 | 🗐 <u>Site plan</u>                        |                 |                |                   |            | 09 May 2011 03:05 PM    |
| > <u>Invite us</u><br>> <u>Manage</u> | ser to collaborate<br>application settings | Payments:                    | Receipt#                                  | Amount          | Paid on        |                   |            |                         |
|                                       |                                            |                              | BP1029000090                              | \$231.00        | 12 May 2011    |                   |            |                         |

| Plumbing application |                                           | Respond to information request                                             |  |
|----------------------|-------------------------------------------|----------------------------------------------------------------------------|--|
| PAS ID:              | DFC4917289833<br>set your refid           | Message: Please provide copy of site plan                                  |  |
| Туре:                | Compliance assessment                     | Respond to this information request by selecting one of the options below: |  |
| Address:             | 2RP815011<br>2 Grant St<br>Cleveland 4163 | C Respond with requested information<br>C Extend time period deadline      |  |
| Assessor:            | Redland City<br>0733330000                | < Do this tas 2 Continu                                                    |  |
| Assigned:            | Terry Tate (Brisbane)<br><u>reassign</u>  |                                                                            |  |
| Actions:             |                                           |                                                                            |  |
| > Invite us          | ser to collaborate                        |                                                                            |  |
| > Manage             | application settings                      |                                                                            |  |

## **Email notifications**

An email notification will be sent to your registered email address when a new task is available for you to view or complete. This email will contain a link (1) directing you to the PAS login page and then directly to the relevant summary page. Email notifications will be sent to the next appropriate party upon completion of each task.

You do not always have to wait for an email to log in and view your application. You can log in to PAS and click on any of your applications on your application page. A numbered blue box next to your application indicates that the application is waiting for tasks to be completed.

| A Review application [DEL9110192852] - Unicode (UTF-8)                                                                                                    |                                                                    |  |  |  |  |  |
|----------------------------------------------------------------------------------------------------|--------------------------------------------------------------------|--|--|--|--|--|
| Eile       Edit       Yiew       Tools       Message       Help         Sev       Sev       Sev       Sev       Sev       Sev       Seve       Seve <t< td=""><th>Seeses</th></t<> | Seeses                                                             |  |  |  |  |  |
| From:     smarteda@dip.gld.gov.au       Date:     Tuesday, 29 March 2011 1:34 PM       To:     loga@smarteda.org       Subject:     Review application [DEL9110192852]                                                                                                    |                                                                    |  |  |  |  |  |
| Smart eDA Plumbing                                                                                                    | Queensland Government<br>Department of Infrastructure and Planning |  |  |  |  |  |
| Review application                                                                                                    |                                                                    |  |  |  |  |  |
| This task is now available for you to perform. To execute it - click the link provided below. 1 <u>Click here</u> to view your application in Smart eDA   Plumbing.                                                                                                    |                                                                    |  |  |  |  |  |
| Smart eDA reference #:<br>DEL9110192852                                                                                                    |                                                                    |  |  |  |  |  |
| Location(s):<br>22 LEAWARRA DRV, LOGANHOLME 4129                                                                                                    |                                                                    |  |  |  |  |  |
|                                                                                                    |                                                                    |  |  |  |  |  |
|                                                                                                    |                                                                    |  |  |  |  |  |
|                                                                                                    | <b>V</b>                                                           |  |  |  |  |  |
|                                                                                                    |                                                                    |  |  |  |  |  |

## Council to review application

Council will check payment details are correct and ensure all correct documentation has been received.

Council will assess the application and issue the permits and certificates.

#### Information request

If required, council has the ability to initiate the optional task of an information request. If this occurs you will receive a task to respond to the information request. The response required may include sending further documents which can be uploaded directly into the task.

#### Time period extension

You will have the ability to initiate the optional task of a time period extension for the information request.

#### Inspections

Inspections are to be booked and performed outside of the system. Council may issue a defect notice or compliance certificate. A defect notice will trigger a few additional tasks for you as the applicant.

#### **Defect notice**

If the assessor issues a defect notice, a task will be generated for your review. The applicant reviews the defect notice and when the required work has been completed, the applicant will receive a task to 'notify assessor of rectified work'. The assessor will receive a task to 'review the rectified work'. The assessor then provides their response.

## Additional tools

The following additional tools will be available to you after the application is lodged:

- Send communication—use this function to communicate with parties involved in the application, including sending uploaded documents, if necessary. Any communications and documents sent will be captured in history. Please do not use this task in place of an official task in PAS as it may affect future steps in the application.
- Make additional payment—pay additional fees to council involved in the application.
- Withdraw application—an application may be withdrawn once lodged, however, once withdrawn it will cancel the application and no further action can be applied. The withdrawal of an application is a permanent action and cannot be revoked.
- Archive application—after an application has been finalised or if long periods of time are expected before an application can be completed, you may wish to archive the application. Applications can be retrieved from the 'Archive' tab.

| Actions:                      |  |  |  |
|-------------------------------|--|--|--|
| > Send communication          |  |  |  |
| > Make additional payment     |  |  |  |
| > Withdraw application        |  |  |  |
| > Archive application         |  |  |  |
| > Invite user to collaborate  |  |  |  |
| > Manage application settings |  |  |  |

# **Decision process**

Council will issue a decision and you will receive a task to view it.

# Backup

Once an application has been decided it is good practice to back-up all the documentation and the history for each application on your own records systems. Download all documentation from the 'Overview' tab and the 'History' tab.

# Feedback

Please let us know if you have experienced any difficulties while using this service. We would also like to hear any recommendations for improvement that you may have. You can make these recommendations by selecting 'Contact us' at the top right corner of the page.

# Helpdesk

For help with a matter regarding your application, please contact your applicable council.

For assistance or any queries about the PAS site, please contact Building Codes Queensland on 1800 534 972 or <u>BuildingCodes@dlgp.qld.gov.au</u>.

The Department of Local Government and Planning regularly updates this service; therefore, please check for version updates as processes listed in this document may change over time.

Department of Local Government and Planning PO Box 15009 City East Qld 4002 Australia tel +61 7 3227 8548 info@dlgp.qld.gov.au

www.dlgp.qld.gov.au